# **Add-On Memory Card Installation Guide**

HP 3000 99x Family, HP 9000 T-Class Systems

A2233A, A2234A, A2588A, A2589A, A3839A

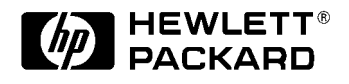

A1809-90005 Edition 5 July 1998 E0798

Printed in: USA

# **Legal Notices**

The information in this document is subject to change without notice.

*Hewlett-Packard makes no warranty of any kind with regard to this manual, including, but not limited to, the implied warranties of merchantability and fitness for a particular purpose.* Hewlett-Packard shall not be held liable for errors contained herein or direct, indirect, special, incidental or consequential damages in connection with the furnishing, performance, or use of this material.

**Restricted Rights Legend.** Use, duplication or disclosure by the U.S. Government is subject to restrictions as set forth in subparagraph (c) (1) (ii) of the Rights in Technical Data and Computer Software clause at DFARS 252.227-7013 for DOD agencies, and subparagraphs (c) (1) and (c) (2) of the Commercial Computer Software Restricted Rights clause at FAR 52.227-19 for other agencies.

HEWLETT-PACKARD COMPANY 3000 Hanover Street Palo Alto, California 94304 U.S.A.

**Copyright Notices.** ©copyright 1983-98 Hewlett-Packard Company, all rights reserved.

Reproduction, adaptation, or translation of this document without prior written permission is prohibited, except as allowed under the copyright laws.

**Trademark Notices** UNIX is a registered trademark in the United States and other countries, licensed exclusively through X/Open Company Limited.

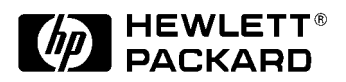

# Contents

1.

2.

| Safety Considerations                                    | 3  |
|----------------------------------------------------------|----|
| Preface.                                                 | 5  |
| Terminology                                              | 5  |
| Minimum Number of Memory Banks                           | 5  |
| Minimum Recommended Memory (T-Class Only)                | 6  |
| Memory Interleaving                                      | 7  |
| Memory Configurations for Systems With or Without a UPS  | 7  |
| Add-On Memory Card Installation                          |    |
| Introduction                                             | 9  |
| Memory Cards                                             | 10 |
| Memory Cards Supported                                   | 10 |
| Memory Installation Rules                                | 11 |
| PDC Firmware Updates and OS Patches                      | 11 |
| 768 MB (A2589A) and 512 MB (A2588A) Boards               | 11 |
| 8 GB (A3839A) Boards                                     | 12 |
| Hardware Installation Procedures                         | 13 |
| Installing DIMMs on 8 GB (A3389A) Board OnlyOverview     | 14 |
| Installing DIMMs                                         | 15 |
| Gaining Access to the Card Cage                          | 17 |
| Opening the Cabinet Doors.                               | 17 |
| Removing the Front Card Cage Cover Plate                 | 17 |
| Removing and Replacing Rear Card Cage Metal Slot Shields | 19 |
| Installing and Removing Memory Cards.                    | 20 |
| Adding Board Loading Sequence Labels (8 GB Board Only)   | 21 |
| Memory Verification                                      |    |
| Memory Verification Procedure                            | 23 |
| Running MEMTEST.                                         |    |
| Removing and Replacing a Faulty DIMM (T600 Only).        |    |
| Configuration                                            |    |
| σ                                                        |    |

# Contents

# **Printing History**

The manual printing date and part number indicate its current edition. The printing date will change when a new edition is printed. Minor changes may be made at reprint without changing the printing date. the manual part number will change when extensive changes are made.

Manual updates may be issued between editions to correct errors or document product changes. To ensure that you receive the updated or new editions, you should subscribe to the appropriate product support service. See your HP sales representative for details.

First Edition: September, 1992

Second Edition: October, 1995

Third Edition: May, 1997

Fourth Edition: April, 1998

Fifth Edition: July 1998

| NOTE | Reader Comments. We welcome your comments about our                                                                                                    |
|------|----------------------------------------------------------------------------------------------------|
|      | documentation. If you have editorial suggestions or recommended                                                                                                    |
|      | improvements for this document, please write to us. You can reach us                                                                                                    |
|      | through e-mail at: <i>hardwaredocs@cup.hp.com</i> or by sending your letter                                                                                                    |
|      | to: Documentation Manager M/S 5657, Hewlett-Packard Company,                                                                                                    |
|      | 8000 Foothills Blvd., Roseville, CA 95747-6588 USA. Please include the                                                                                                    |
|      | following information in your message:                                                                                                    |
|      | • Title of the manual you are referencing.                                                                                                    |
|      | •Manual part number (from the title page).                                                                                                    |
|      | •Edition number or publication date (from the title page).                                                                                                    |
|      | • Your name.                                                                                                    |
|      | • Your company's name.                                                                                                    |
|      | SERIOUS ERRORS, such as technical inaccuracies that may render a program or a hardware device inoperative, should be reported to your HP Response Center or directly to a Support Engineer. |

### **Safety Considerations**

This product and related documentation must be reviewed for familiarization with safety markings and instructions before operation. The following figure shows some of the safety symbols used on the product to indicate various safety considerations.

#### **Safety Symbols**

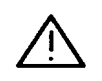

Instruction manual symbol: the product will be marked with this symbol when it is necessary for the user to refer to the instruction manual in order to protect the product against damage.

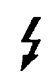

Indicates presence of electric shock hazard.

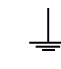

Indicates earth (ground) terminal (sometimes used in manual to indicate circuit common connected to grounded chassis)

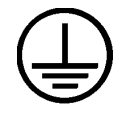

Indicates wiring terminal intended for connection of the protective earthing conductor associated with the supply wiring.

| CAUTION | The CAUTION sign denotes a hazard. It calls attention to an operating procedure, practice, or the like, which, if not done correctly or adhered to, could damage or destroy part or all of the product. Do not proceed beyond a CAUTION sign until the indicated conditions are fully understood and met. |
|---------|----------------------------------------------------------------------------------------------------|
|         |                                                                                                    |
| WARNING | The WARNING sign denotes a hazard. It calls attention to a<br>procedure, practice, or the like, which, if not done correctly or<br>adhered to, could result in injury. Do not proceed beyond a<br>WARNING sign until the indicated conditions are fully understook<br>and met                             |

### Preface

This edition of the Add-on Memory Card Installation Guide is intended for experienced system operators.

This guide contains technical information about HP 3000 Corporate Business Servers (99x Family) and HP 9000 Corporate Business Servers (T-Class System).

At the time of publication, HP 3000 Corporate Business Systems and HP 9000 Corporate Business Servers included the following models:

| 990/992                |                        | 991/995                |                        | 996 <sup>a</sup>   | 997                |
|------------------------|------------------------|------------------------|------------------------|--------------------|--------------------|
| 990CX                  | 990DX                  | 991CX                  | 991DX                  | 996/80             | 997/100            |
| 992/100CX<br>992/200CX | 992/100DX<br>992/300DX | 995/100CX<br>995/200CX | 995/100DX<br>995/200DX | 996/100<br>996/200 | 997/200<br>997/300 |
| 992/300CX              | 992/400DX              | 995/300CX              | 995/300DX              | 996/300<br>996/400 | 997/400            |
| 992/400CA              |                        | 995/500CX<br>995/500CX | 995/400DX<br>995/500DX | 996/400<br>996/500 | 997/600<br>997/600 |
|                        |                        | 995/600CX              | 995/600DX              | 996/600<br>996/700 | 997/800            |
|                        |                        | 995/800CX              | 995/800DX<br>995/800DX | 996/800            |                    |

#### HP 3000 99x Family

a. A 996 System may be field upgraded to 9, 10, 11, or 12 processors. Factory integrated servers are sold with a maximum of 8 processors.

#### HP 9000 T-Class Systems

| 890 | T500 | T520 | T600 |
|-----|------|------|------|

### Terminology

For ease of reference, the term "99x" is used in this manual to refer to all 990, 991, 992, 995, 996, and 997 systems (both CX and DX). The term "T-Class" is used to refer to the 890, T500, T520, and T600 systems. When referring to all systems together, the term "99x/T-Class" or "the system" is used.

Unless otherwise noted, the installation procedures in this manual apply to all systems named above. Exceptions are noted by referral to specific systems or model numbers.

### **Minimum Number of Memory Banks**

For best performance, the memory configuration should have at least four banks of a particular size (64 MB or 256 MB). For example, consider a system that currently has only 64-MB banks. If you want to add 512-MB cards (with two 256-MB banks) or 768-MB cards (with three 256-MB cards), add sufficient cards so the resulting configuration will have at

least four 256-MB banks. This could be accomplished with two 512-MB cards (making a total of four 256-MB banks) or with one 512-MB and one 768-MB card (total of five 256-MB banks).

The reason for this guideline has to do with memory interleaving. PDC will configure memory cards with the largest bank size (256 MB) in one Memory Interleave Group (1--assigned Block\_IDs 40-5n). Memory cards with a smaller bank size (64MB) are configured in another Memory Interleave Group (3--assigned Block\_IDs C0-Dn).

### **Minimum Recommended Memory (T-Class Only)**

Table 1-1 shows the recommended minimum memory for each CPU configuration. The recommended minimum is the least amount of memory necessary to achieve satisfactory performance under normal workloads. It may be necessary or desireable to increase the actual memory in the configuration to achieve optimum performance for a specific application workload.

For optional memory configurations, you may wish to consult the *HP 9000 Enterprise* Servers Configuration Guide, P/N 5965-7963E.

| # of CPUs | T600 (MB) | T520 (MB) | T500 (MB) | 890 (MB) |
|-----------|-----------|-----------|-----------|----------|
| 1         | 512       | 256       | 256       | 128      |
| 2         | 768       | 384       | 384       | 128      |
| 3         | 768       | 512       | 512       | 192      |
| 4         | 1024      | 768       | 640       | 256      |
| 5         | 1280      | 896       | 768       | N/A      |
| 6         | 1536      | 1024      | 896       | N/A      |
| 7         | 1536      | 1152      | 1024      | N/A      |
| 8         | 1792      | 1280      | 1152      | N/A      |
| 9         | 2048      | 1408      | 1280      | N/A      |
| 10        | 2048      | 1664      | 1408      | N/A      |
| 11        | 2304      | 1792      | 1536      | N/A      |
| 12        | 2304      | 1920      | 1664      | N/A      |
| 13        | N/A       | 2048      |           |          |
| 14        | N/A       | 2048      |           |          |

| Table 0-1 | T-Class Minimum Recommended Memory (For satisfactory |
|-----------|------------------------------------------------------|
|           | performance under "normal" workloads)                |

NOTE

The 192 MB and 256 MB memory requirements for the 890 are for powerfail/battery-backup operation.

### **Memory Interleaving**

The 99x/T-Class systems support memory interleaving to improve system performance. The system automatically configures memory for interleaving and no special procedures are necessary.

### **Memory Configurations for Systems With or Without a UPS**

**Minimum memory for systems with a UPS:** 128MB for 890, 256MB for other T-Class systems, or for 99x systems.

**Minimum memory for 890/990/992 systems without a UPS:** For powerfail recovery to function properly on these systems, a minimum amount of memory must be installed in the system:

- 890/990/992 systems with one or two processors: 128MB of memory
- 890 systems with three processors: 192MB of memory
- 890 systems with four processors: 256MB of memory
- 990/992 systems with three or four processors: 256MB of memory

# **1** Add-On Memory Card Installation

# Introduction

This guide describes how to install memory cards in HP 3000 Corporate Business Systems (99x Family) and HP 9000 Corporate Business Servers (T-Class Systems). It also describes how to add Dual In-Line Memory Modules (DIMM) to carrier boards on T600 Systems.

The memory cards are located in the front and rear card cages of the SPU cabinet.

# WARNING Memory board installation should be performed only by qualified service-trained Hewlett-Packard personnel.

High voltages are present and constitute a potential hazard.

| NOTE | Be sure to review all Service Notes which may pertain to the system |
|------|---------------------------------------------------------------------|
|      | product and its associated PCAs before performing any installation  |
|      | procedures in this guide.                                           |

# **Memory Cards**

There are six versions of PMB memory cards: 64-MB, 128-MB, 256-MB, 512-MB (1/2 GB), 768-MB (3/4 GB), and 8 GB.

The different PMB memory card versions contain:

- For the 64-MB version one 64-MB bank on the top-side of the card
- For the 128-MB version two 64-MB banks on the top-side of the card
- For the 256-MB version four 64-MB banks, two on the top-side and two on the bottom-side of the card.
- For the 512-MB (1/2 GB) version two sparsely populated 256-MB banks on the both sides of the card.
- For the 768-MB (3/4 GB) version three densely populated 256-MB banks on both sides of the card.
- (T600 HP-UX systems only) For the 8 GB version 4 to 32, 256 MB banks, on a carrier board.

# **Memory Cards Supported**

Table 1-1 specifies the memory cards that are supported by the HP9000, T-Class Corporate Business Servers and the HP3000 99x Corporate Enterprise Servers.

| Memory<br>Card | 890/990/<br>992 | T500/T520/<br>991/995/996 | T600/997       | Single<br>Wide<br>Board | Double<br>Wide<br>Board |
|----------------|-----------------|---------------------------|----------------|-------------------------|-------------------------|
| 64 MB          | X               | X                         | X              | X                       |                         |
| 128 MB         | X               | X                         | X              | X                       |                         |
| 256 MB         | X               | X                         | X              | X                       |                         |
| 512 MB         |                 | X                         | Х              | X                       |                         |
| 768 MB         |                 | X                         | Х              | X                       |                         |
| 8 GB           |                 |                           | X <sup>a</sup> |                         | X                       |

 Table 1-1
 Supported Memory Boards

a. HP-UX systems only.

# **Memory Installation Rules**

Up to 8 single-wide, 4 double-wide (8 GB cards for HP-UX systems only), or a combination of single-wide and double-wide PMB memory cards may occupy PMB card slots 1-14. (PMB card slots 1 through 7 are single-wide slots. Slots 8 through 15 are double-wide slots.)

Memory cards must be installed after processor and bus converter cards, respectively and in the following sequence and according to the following rules:

1. Load 8 GB memory boards in the following sequence: 8, 12, 9, 10, 6, 4. If a slot is occupied with a processor or bus converter board, use the next available slot.

| NOTE | If there is a single wide memory board (64, 128, 256, 512 or 768 MB) in a |
|------|---------------------------------------------------------------------------|
|      | double-wide slot, you will have to relocate it to another slot.           |

Load all other memory cards in the following sequence: 4, 6, 8, 9, 10, 11, 12, 13, 14, 7, 5, 3, 2, and 1. If a slot is occupied, use the next available slot.

## **PDC Firmware Updates and OS Patches**

When you add a memory board, you may have to update the Processor Dependent Code (PDC) firmware on the system. You may also have to load operating system (OS) patches to ensure that the memory diagnostics work properly. For complete information about firmware, refer to *Firmware Update Guide* (P/N A1820-90002).

### 768 MB (A2589A) and 512 MB (A2588A) Boards

The 768 MB (A2589A) and 512 MB (A2588A) memory upgrades include OS patches and the latest PDC firmware installation kit.

Check the version of firmware on the system with the version in Table 1-2. If the system does not have the required firmware, update the firmware using the instructions provided with the installation kit.

| System       | PDC Version                                       | FUT Version                                   |
|--------------|---------------------------------------------------|-----------------------------------------------|
| T500/991/995 | FWETT291 or later                                 | FWEUP496FUT or later                          |
| T520/996     | FWETT391 or later                                 | FWEUP496FUT or later                          |
| T600/997     | Works with all released versions of the firmware. | Works with all released versions of firmware. |

Table 1-2 Required Firmware Version (A2589A and A2588A)

Patches are provided for specific versions of the OS, such as HP-UX 10.0 and MPE/XL 5.0 "Push." If you are using one of these OS versions, then install the associated patch to ensure the memory diagnostic works properly.

### 8 GB (A3839A) Boards (HP-UX Only)

The 8 GB (A3839A) memory upgrade includes the latest PDC firmware installation kit. For HP-UX, the required OS patches are provided in product number B6191AA. This product should have been ordered with the memory upgrade.

| NOTE | At the time of publication, MPE did not support the 8 GB board. |  |
|------|-----------------------------------------------------------------|--|

Check the version of firmware on the system with the version in Table 1-3. If the system does not have the required firmware, then update the firmware following the instructions provided with the installation kit.

 Table 1-3 Required Firmware Version (A3839A)

| System   | PDC Version       | FUT Version       |
|----------|-------------------|-------------------|
| T600/997 | FWEJA602 or later | FWEUP496 or later |

Install the OS patches for HP-UX using the instructions provided in the product, B6191AA.

# **Hardware Installation Procedures**

| WARNING | Before installing or removing memory cards, ensure that the following steps have been performed:                                                                                                    |  |  |  |  |  |
|---------|----------------------------------------------------------------------------------------------------|--|--|--|--|--|
|         | 1. A system backup has been performed                                                                                                    |  |  |  |  |  |
|         | 2. The operating sytem has been shutdown.                                                                                                    |  |  |  |  |  |
|         | 3. The control panel power switch has been set to "Standby."                                                                                                    |  |  |  |  |  |
|         | 4. Hazardous voltage and energy are still present in the cabinet<br>with the control panel switch in the "Standby" position. To<br>completely remove AC power to the system, switch the<br>circuit breaker at the bottom right rear of the cabinet to the<br>"Off" position. |  |  |  |  |  |
|         | Be sure to turn off both the power switch on the front AND the circuit breaker switch on the rear.                                                                                                    |  |  |  |  |  |
|         |                                                                                                    |  |  |  |  |  |
| CAUTION | ESD protection requires the use of a grounded wrist strap when handling the cards. Failure to use the grounded strap may result in card component damage.                                                                                                    |  |  |  |  |  |

### Installing DIMMs on 8 GB (A3389A) Board Only--Overview

This section contains information on how to install DIMMs on the 8 GB memory board for T600 Systems running under the HP-UX operating system only. If you are not installing a memory board on a T600 system, or the memory board is not an 8 GB Memory Board, go directly to the next section of this manual, "Gaining Access to the Card Cage". If the customer ordered an 8 GB Memory Board, you will have to install DIMMs on a memory carrier board before installing the board in the PMB card cage.

Each memory carrier board is divided into quadrants. Each quadrant comprises eight DIMM sockets. Refer to Figure 1-1. Socket locations in each quadrant are numbered. Socket location numbers for quadrants on the left side of the memory board are numbered on the left side of each socket. Socket location numbers for quadrants on the right side of the memory board are numbered on the right side of each socket.

DIMMs are installed in each quadrant according to the following rules:

- DIMMs are installed on the carrier board in sets of four.
- Each DIMM in a set must be installed in a different quadrant. (After all of the DIMMs are installed, there should always be an equal number of DIMMs in each quadrant.)
- The first DIMM in a set can be installed in any unoccupied position in any quadrant. The initial location in which a DIMM is installed determines where the remaining three DIMMs in the set must be installed in the other three quadrants. For example, if you install a DIMM in location 1A, the remaining three DIMMs in the set must be installed in locations 1B, 1C, and 1D. Likewise, if you install the first DIMM in a set in location 7A, then the remaining three DIMMs must be installed in locations 7B, 7C, and 7D.

It is recommended that you start with 1A, 2A, 3A, and 4A and populate the board up to 8A, 8B, 8C, and 8D.

| o     o     o       1A     I     I       2A     I     I       3A     I     I       3A     I     I       5A     I     I       6A     I     I       I     I     I       I     I     I <th></th> <th></th> <th>U</th> <th></th> <th></th> <th>]</th>                                                                                                    |       |   | U |            |   | ]        |
|----------------------------------------------------------------------------------------------------|-------|---|---|------------|---|----------|
|                                                                                                    |       |   | ° |            |   |          |
| 2A     Image: Constraint of the second of the second of the |       |   |   | ц <u> </u> |   | U 0      |
|                                                                                                    | 34    |   |   | ц <u> </u> |   | U 0      |
|                                                                                                    |       |   |   | щ <u></u>  |   |          |
|                                                                                                    |       |   |   | ц <u>р</u> |   | U        |
|                                                                                                    |       |   |   |            |   | ' '<br>? |
|                                                                                                    |       |   |   |            |   | 2 2<br>2 |
|                                                                                                    |       |   |   |            |   | U        |
|                                                                                                    |       | 0 |   |            | 0 |          |
|                                                                                                    |       |   |   |            |   |          |
|                                                                                                    | 1C 🗆  |   |   |            |   | 5        |
|                                                                                                    | 2C 🗆  |   |   |            |   | 6        |
|                                                                                                    | 3C 🗆  |   |   |            |   | 7        |
|                                                                                                    | 4C 🗆  |   |   |            |   | 8 1      |
|                                                                                                    | 5C 🗆  |   |   |            |   | 1        |
|                                                                                                    | 6C [] |   |   |            |   | 2        |
|                                                                                                    | 7C 🗇  |   |   |            |   | 3        |
|                                                                                                    | зс 💷  |   |   |            |   | 4        |
|                                                                                                    |       |   |   |            |   |          |
| 0 0 0                                                                                                    |       |   |   |            |   |          |
|                                                                                                    | 0     |   | Ó |            |   | 0        |
|                                                                                                    | 01010 |   |   |            |   |          |

Figure 1-1 DIMM Socket Locations

### **Installing DIMMs**

To install DIMMs:

1. Make sure the socket extractor handles on each side of the DIMM socket are open. Refer to Figure 1-2.

#### Figure 1-2 Installing a DIMM

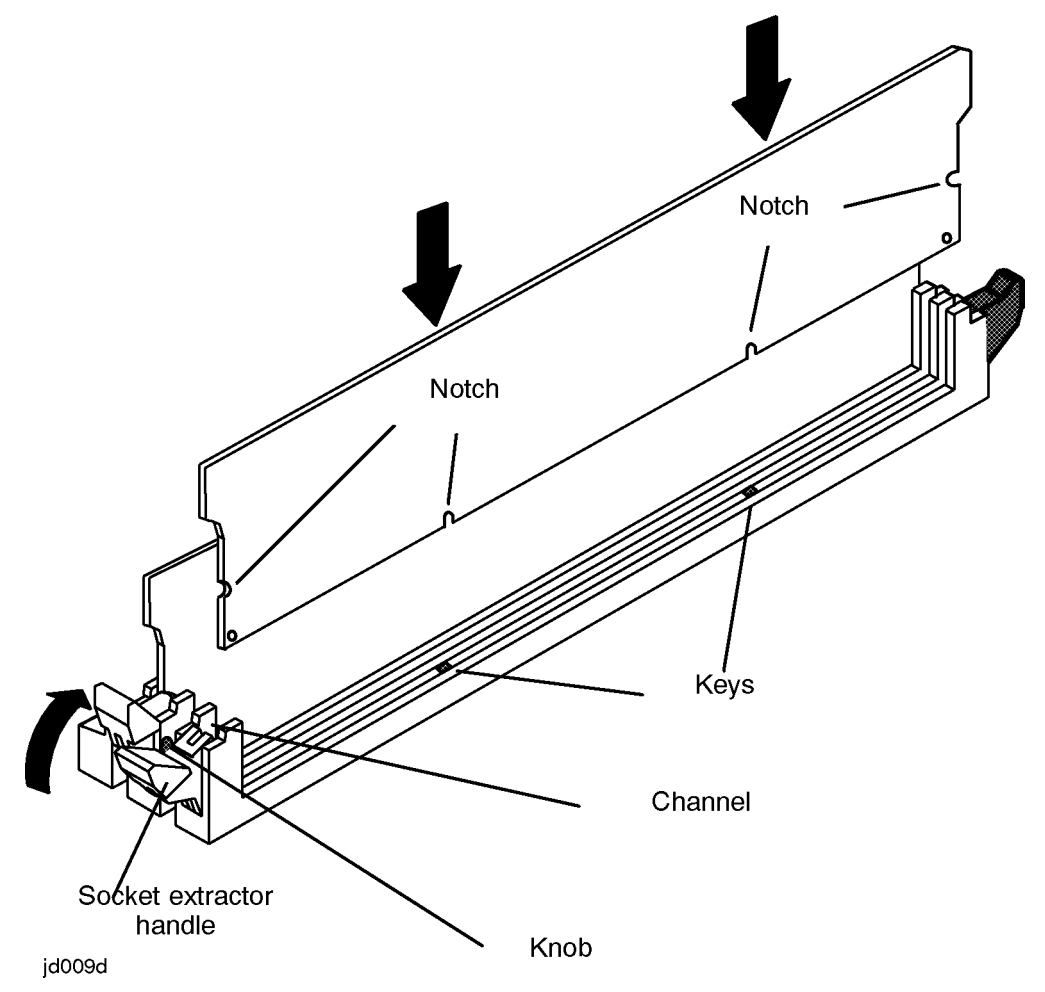

- 2. Position the DIMM in the socket so that the label on the DIMM faces the front of the carrier board. The DIMM is aligned properly when the notches at the bottom of the DIMM are positioned over the keys in the socket.
- 3. Slide the DIMM into the channel on the socket extractor handles at the sides of the socket.
- 4. Partially engage the socket extractor handles. This helps to ensure that the DIMM remains vertical in the socket.
- 5. Using the palms of your hands, gently but firmly press down on the DIMM until the DIMM is fully seated into the socket.

Be sure to press straight down on the DIMM. Pressing it at an angle could damage the DIMM and the socket.

6. Doublecheck that the DIMM is fully seated and installed properly. The DIMM is installed correctly when the knob on the socket extractor handles interconnects with the notches on the sides of the DIMM.

- 7. Install the remaining three DIMMs in the set. Make sure to install the remaining DIMMs in the correct location in the other three quadrants. If you install the first DIMM in the set in socket 5A, for example, install the remaining three DIMMs in locations 5B, 5C, and 5D.
- 8. Install the remaining sets of DIMMs.

You are now ready to access the card cage and install the board.

### **Gaining Access to the Card Cage**

#### **Opening the Cabinet Doors**

To open the front and rear cabinets:

- 1. Insert the hexagonal cabinet key into the black hexagonal hole on the right of the cabinet door.
- 2. Rotate the cabinet key about a quarter-turn counterclockwise.
- 3. Pull the door open.

#### **Removing the Front Card Cage Cover Plate**

A metal plate covers the PMB (Processor-Memory Bus) cards in the front card cage (see Figure 1-3).

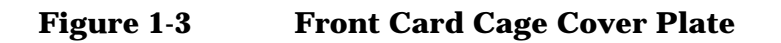

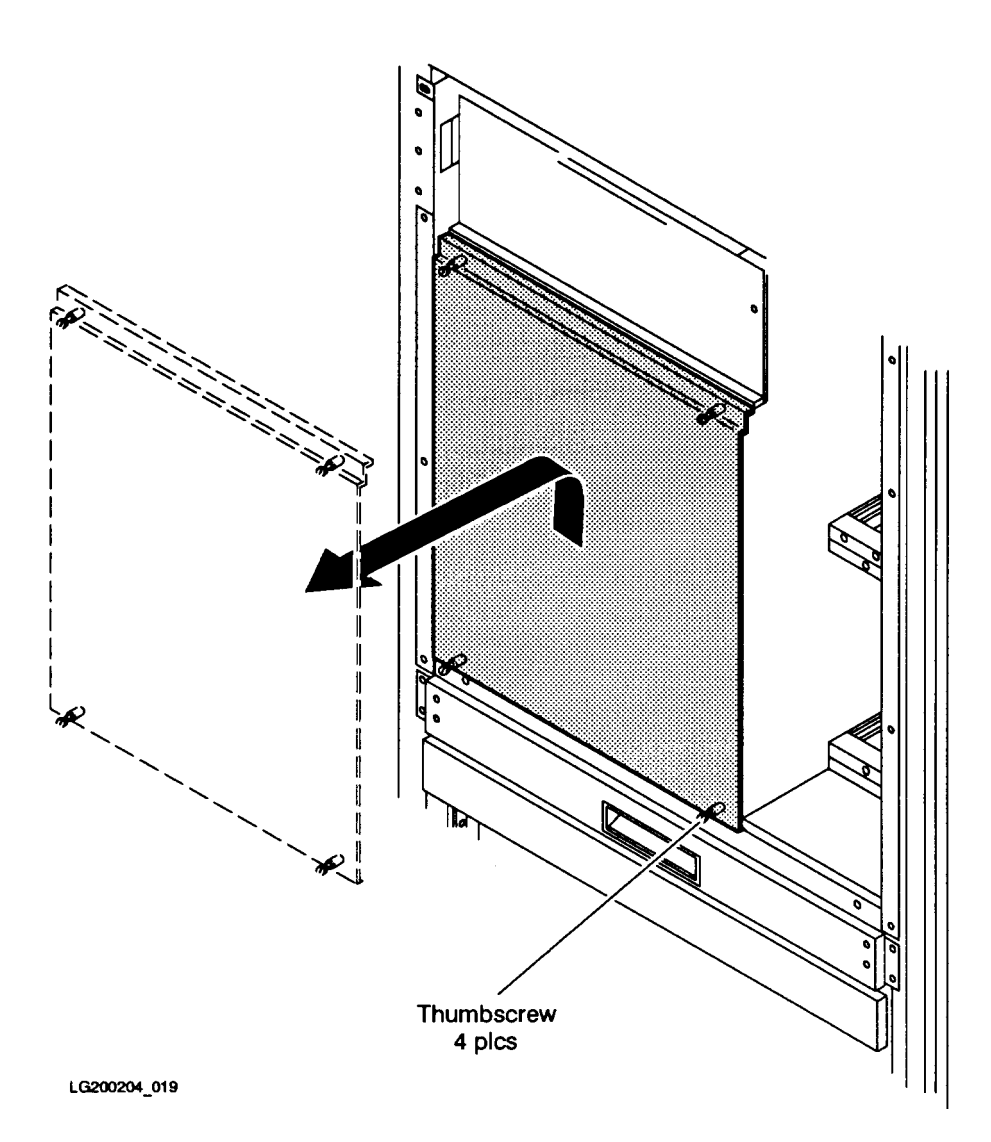

To verify the presence of PMB cards, you do not have to remove the cover plate; the PMB cards can be seen through holes in the cover plate.

To install or remove PMB cards, you must remove the cover plate.

#### To remove the front card cage cover plate:

- 1. Loosen the four (4) thumbscrews (two each at the upper and lower edges).
- 2. Lift the cover plate up and out.

#### To install the cover plate:

- 1. Place the cover plate lip over the raised edge of the cabinet frame.
- 2. Tighten the four thumbscrews with a screwdriver to a torque specification of 24-28 inch-lbs.

#### **Removing and Replacing Rear Card Cage Metal Slot Shields**

The rear card cage is not protected by a cover plate. However, each individual slot (whether empty or occupied by a card) is protected by a metal slot shield secured by two thumbscrews.

| NOTE | All slot shields and cover plates should be in place and securely<br>fastened while the unit is in operation. Card cage metal slot shields and<br>cover plates are required for EMI emissions control, and for proper<br>cooling.                                                                    |
|------|----------------------------------------------------------------------------------------------------|
| NOTE | The leftmost slot shield is a "transitional" shield; this shield has a<br>sidewall for EMI emissions control (see Figure 1-4). This transitional<br>shield must always be placed between the last bus converter card and<br>the first vacant slot, or slot occupied by a memory board, to its right. |

#### To remove a rear card cage metal slot shield:

- 1. Loosen the two (2) thumbscrews (one at the top edge and one at the bottom edge) that secure the metal slot shield.
- 2. Remove the metal slot shield from the card cage (see Figure 1-4).

Figure 1-4 Rear Card Cage Metal Slot Shields

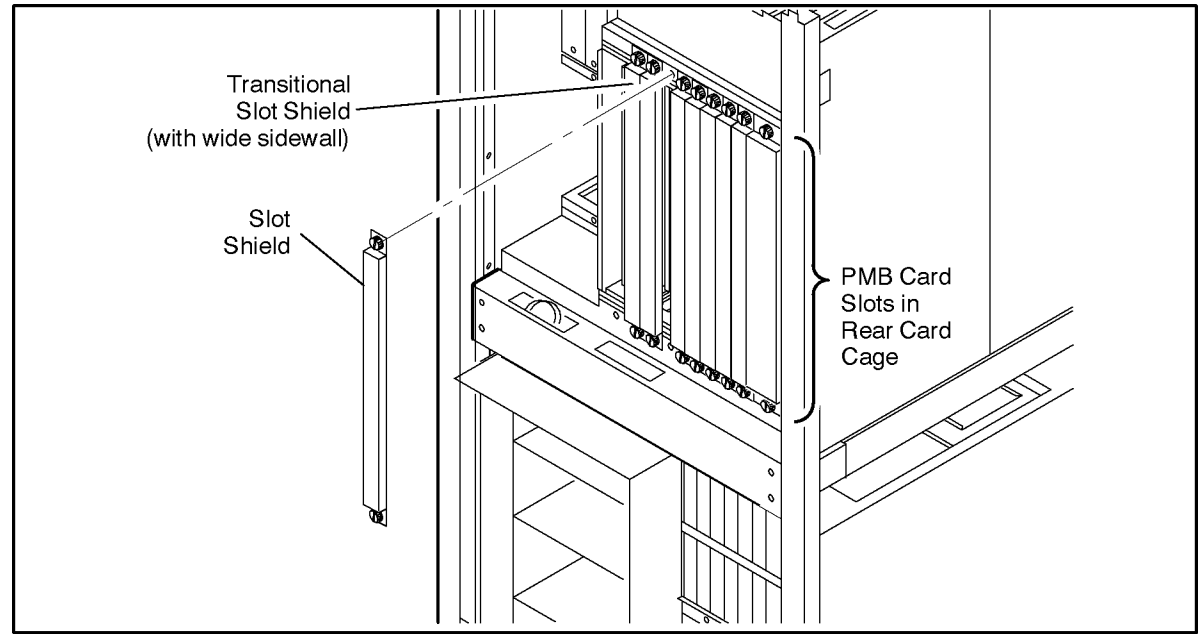

LG200204\_039

#### To install a metal slot shield:

1. Set the metal slot shield over the slot so that the thumbscrews are aligned with the holes in the card cage frame.

2. Tighten the two (2) thumbscrews with a screwdriver to a torque specification of 24-28 inch-lbs.

| NOTE | If a slot shield does not fit easily into place when you are installing it, |
|------|-----------------------------------------------------------------------------|
|      | do not force it. Instead, lever the shield into place from the bottom, from |
|      | the top, or from the left side. Forcing the shield into place may damage    |
|      | the EMI contacts on the right side if the board.                            |

### **Installing and Removing Memory Cards**

This section describes the memory card installation and removal procedures.

#### To install a memory card:

- 1. Using the memory configuration guidelines described in "Memory Installation Rules" on page 11, decide whether the new memory cards will go in the front or rear PMB card cage and whether they should be installed in single- or double-wide slots.
  - Slots 1 to 9 are in the rear.
  - Slots 10 to 14 are in the front.
  - Slots 1, 2, 3, 4, 5, 6, and 7 are single-wide slots.
  - Slots 8, 9, 10, 11, 12, 13, 14, and 15 are double-wide slots.
- 2. If installing a card in the front card cage, remove the front cover plate.

CAUTION Before handling cards, be sure to follow ESD precautions by grounding yourself to the cabinet chassis using a wriststrap. (The cabinet chassis has wriststraps permanently attached at both the front and the rear.)

- 3. If installing a card in the rear card cage, remove the appropriate metal slot shield(s).
- 4. Install the memory card, holding the card by its metal extractor handles.
- 5. Slide the memory card in along the metal cardguides.

Make sure it is seated snugly.

- 6. Verify that the card is installed correctly before replacing metal slot shields or the cover plate.
- 7. After installing cards in the front card cage, re-install the PMB card cage cover plate (tighten the thumbscrews finger tight).
- 8. After installing cards in the rear card cage, re-install the metal slot shields (tighten the thumbscrews finger tight).
- 9. Close the front or rear cabinet door.

#### To remove a memory card:

1. If removing a card from the front card cage, remove the front cover plate.

| CAUTION | Before handling cards, be sure to follow ESD precautions by grounding    |
|---------|--------------------------------------------------------------------------|
|         | yourself to the cabinet chassis using a wriststrap. (The cabinet chassis |
|         | has wriststraps permanently attached at both the front and the rear.)    |

- 2. If removing a card in the rear card cage, remove the appropriate metal slot shield(s).
- 3. Remove the memory card, holding the card by its metal extractor handles.
- 4. Slide the memory card out along the metal cardguides.
- 5. After removing cards in the front card cage, re-install the PMB card cage cover plate (tighten the thumbscrews finger tight).
- 6. After removing cards in the rear card cage, re-install the metal slot shields (tighten the thumbscrews finger tight).
- 7. Close the front or rear cabinet door.

### Adding Board Loading Sequence Labels (8 GB Board Only)

If you installed an 8 GB board, Board Loading Sequence labels must be applied on the cabinet at the top of the front and rear PMB card cage. Apply each label over the existing label in the positions shown in Figure 1-5.

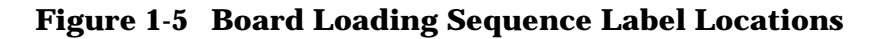

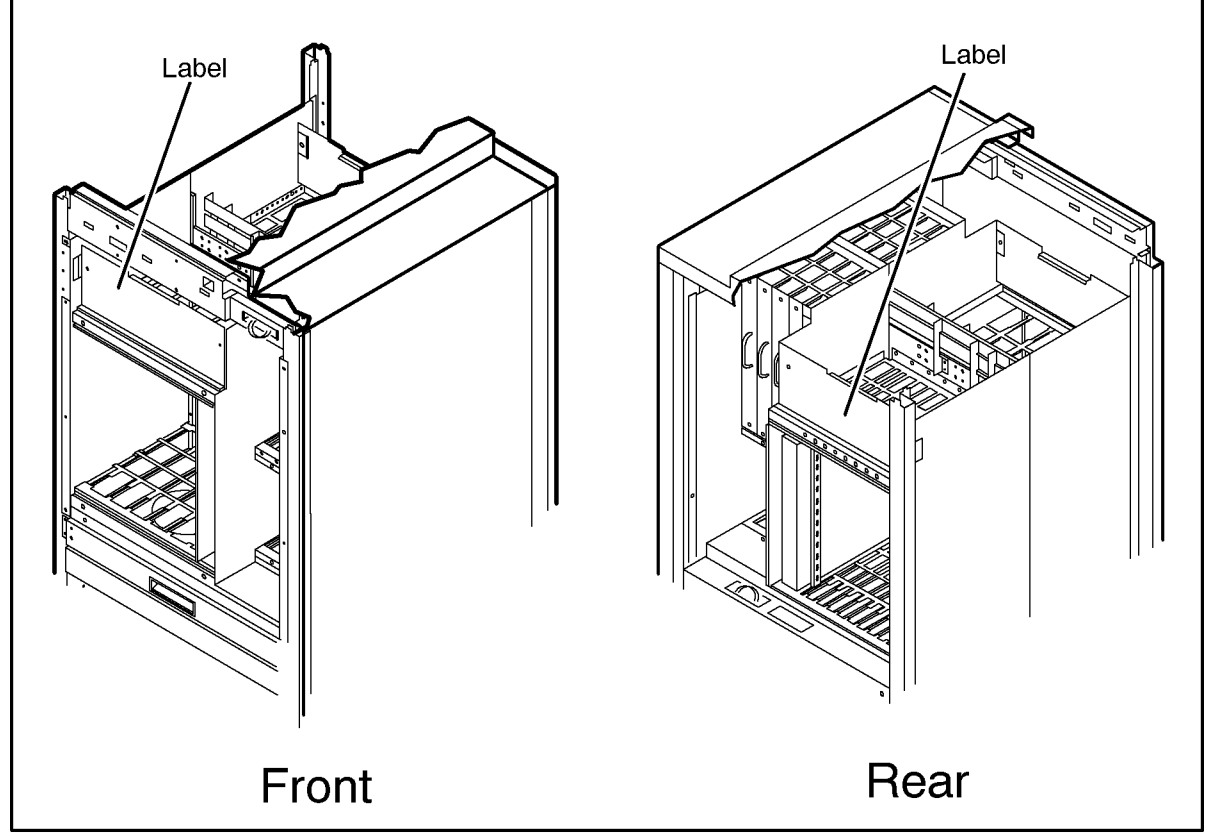

LG200204\_056a

Add-On Memory Card Installation Hardware Installation Procedures

# **Memory Verification Procedure**

- 1. Power up the system and set the "Standby-Ready" switch at the top front of the computer to "Ready."
- 2. When you see the prompt, Press ANY key within 10 SECONDS to cancel boot with this configuration, press a key.
- 3. At the SP prompt, type HC.

A screen similar to the following will appear:

| Host Hard          | dware Configuratio                                                     | <pre>on: (D = deconfigure; - = non-existent por<br/></pre>                                                                | t) |
|--------------------|------------------------------------------------------------------------|----------------------------------------------------------------------------------------------------|----|
| PMB<br>Slot        | Board Type                                                             | Deconfigured         Ports to be decnf           Ports         at next boot           0   1   2   3         0   1   2   3 |    |
| 0<br>7<br>10<br>15 | NIO Bus Conv.<br>Memory (768 meg)<br>Memory (8 gig)<br>PCX_U Processor | D D D - D - D D                                                                                                    |    |

Enter the slot # of the module whose configuration is to be changed (CR = exit): 10

This screen shows that the new 8 GB board is recognized by the system.

4. Type the slot number for the 8 GB board.

A screen similar to the following appears:

|                                               |                                                                                 | +====================================== |                                                               |                                                                    |                                           |                                            |                                  |                                                                    |                                 |                                           |                                             |               |  |  |
|-----------------------------------------------|---------------------------------------------------------------------------------|-----------------------------------------|---------------------------------------------------------------|--------------------------------------------------------------------|-------------------------------------------|--------------------------------------------|----------------------------------|--------------------------------------------------------------------|---------------------------------|-------------------------------------------|---------------------------------------------|---------------|--|--|
|                                               |                                                                                 |                                         | Slot 10 Memory Board Configuration                            |                                                                    |                                           |                                            |                                  |                                                                    |                                 |                                           |                                             |               |  |  |
| Set #:                                        | Banks                                                                           | Curi                                    | cent Ba                                                       | ank Cor                                                            | nfig                                      | stat                                       | Banł                             | stat                                                               |                                 |                                           |                                             |               |  |  |
| =====<br>1<br>2<br>3<br>4<br>5<br>6<br>7<br>8 | ===== -<br>01-04<br>05-08<br>09-12<br>13-16<br>17-20<br>21-24<br>25-28<br>29-32 | +======<br>?<br>?<br>?<br>?<br>?<br>?   | ;<br>;<br>;<br>;<br>;<br>;<br>;<br>;<br>;<br>;<br>;<br>;<br>; | ;<br>;<br>;<br>;<br>;<br>;<br>;<br>;<br>;<br>;<br>;<br>;<br>;<br>; | ?<br>?<br>?<br>?<br>?<br>?<br>?<br>?<br>? | +======<br>?<br>?<br>?<br>?<br>?<br>?<br>? | -======<br>?<br>?<br>?<br>?<br>? | ;<br>;<br>;<br>;<br>;<br>;<br>;<br>;<br>;<br>;<br>;<br>;<br>;<br>; | ?<br>?<br>?<br>?<br>?<br>?<br>? | ?<br>?<br>?<br>?<br>?<br>?<br>?<br>?<br>? | -=======<br>?<br>?<br>?<br>?<br>?<br>?<br>? |               |  |  |
|                                               | -                                                                               | +=====+<br>  Curr<br>+=====+            | -======<br>cent Sl<br>-======                                 | +=====+<br>Lot 10<br>+======                                       | +=====<br>Mem<br>+=====                   | +=====-<br>  ?<br>+========                | +=====+<br>  Slot<br>+======     | +=====+<br>10 Mer<br>+=====+                                       | +=====<br>n Next<br>+======     | +=====<br>Boot<br>+=====                  | +======<br>  ?<br>+=========                | +:<br> <br>+: |  |  |

Configuration and status information:

- = Empty x = x Mbytes configured

D = Deconfigured [x] = x Mbytes deconfigured

To change the configuration, type (+)or(-) to configure or deconfigure banks, followed by either (A) for all, or a range. The range starts with (number) and an optional (-number).

+A Configure all banks -9-26 Deconfigure banks 9 through 26 +20 Configure bank 20 Your choice (CR = exit):

Because the system has not performed a memory test, it recognizes only the presence of a carrier board, not the DIMMs on the board. Once you verify that the system has detected the carrier board, continue by pressing  $\langle CR \rangle$  to exit memboard, and press  $\langle CR \rangle$  to exit the HC command. If the HC shows that the carrier board is not detected, perform the steps to shutdown the system and remove the memory board, check that the DIMMs are seated properly, reinstall the board (making sure that it is also seated properly), and repeat steps 1-4, above.

- 5. At the SP prompt, type go.
- 6. When you see the message, Memory test starting, type CRTL-B.
- 7. Type SP and press [Enter] twice.
- 8. At the SP prompt, type HC

A screen similar to that which is represented in step 3 will be displayed.

9. Type the slot number for the 8 GB board.

A screen similar to the following appears:

|                                |                                                    | +=====                                  |                                                                |         |               |                    |                           |        |        |                |      |  |  |  |  |
|--------------------------------|----------------------------------------------------|-----------------------------------------|----------------------------------------------------------------|---------|---------------|--------------------|---------------------------|--------|--------|----------------|------|--|--|--|--|
|                                |                                                    |                                         | Slot 10 Memory Board Configuration                             |         |               |                    |                           |        |        |                |      |  |  |  |  |
| Set #:                         | Banks                                              | +=====<br>  Curi                        | cent Ba                                                        | ank Cor | =====<br>nfig | +=======<br>  stat | stat   Banks at next boot |        |        |                |      |  |  |  |  |
| =====<br>1<br>2<br>3<br>4<br>5 | =====<br>01-04<br>05-08<br>09-12<br>13-16<br>17-20 | +=====<br>256<br>256<br>256<br>256<br>- | $ \begin{array}{c c c c c c c c c c c c c c c c c c c $        |         |               |                    |                           |        |        |                |      |  |  |  |  |
| 6<br>7<br>8                    | 21-24<br>25-28<br>29-32                            | ERROF<br>ERROF<br>ERROF                 | ERROR: Mismatched DIMM sets ********************************** |         |               |                    |                           |        |        |                |      |  |  |  |  |
|                                |                                                    | Curi                                    | cent Si                                                        | Lot 10  | Mem           | 4096               | Slot                      | 10 Mer | n Next | Boot<br>+===== | 4096 |  |  |  |  |

Configuration and status information:

- = Empty x = x Mbytes configured D = Deconfigured [x] = x Mbytes deconfigured

To change the configuration, type (+)or(-) to configure or deconfigure banks, followed by either (A) for all, or a range. The range starts with (number) and an optional (-number).

+A Configure all banks -9-26 Deconfigure banks 9 through 26 +20 Configure bank 20

Your choice (CR = exit):

The screen above demonstrates a board that has 4 DIMM sets correctly loaded for a total of 4 GB of memory.

It also demonstrates that set #5 is empty; set #6 has 64 KB DIMMs mixed with 256 KB DIMMs; set #7 has some, but not all of the 4 DIMM slots occupied; and set #8 demonstrates the error message shown with a mixed and partially loaded DIMM set.

If the screen *does not show* that all of the DIMMs have been installed properly, stop, remove the board, reseat the DIMMs, and check that they are configured properly, reinstall the board, and perform the following steps:

- a. Power up the system and set the "Standby-Ready" switch at the top front of the computer to the "Ready" position.
- b. When you see the prompt, Press ANY key within 10 SECONDS to cancel boot with this configuration, press a key, then type go; or allow the firmware to start booting the machine by allowing the 10 seconds to expire without taking any action.
- c. After you see the message, Memory test starting, the hardware configuration (HC) data has been updated with 8 GB DIMM information; now type CRTL-B.
- d. At the SP prompt, type HC.
- e. Type the slot number for the 8 GB board.
- f. Check that all of the DIMMs installed appear on the display.

If they do, type co, to continue.

g. After several minutes--the exact time depends on the amount of memory and number of processors--the initial PDC screen will be displayed on the system console:

#### Figure 2-1. PDC Screen

PDC - Processor Dependent Code Version x.xx (c) Copyright 1990-1998 The Hewlett-Packard Company All rights reserved 5376 MB Total Memory: Total Bus Converters: 2 Total Processors: 2 Primary Boot Path: 0/28/52.0.0.0.0.0.0 0 means IOA 0 in PMB slot 0. 28 means PBBC in GSC slot 7 52 means I/O card in HP-PB slot 13 0 means device ID of 0 Alternate Boot Path: 0/28/36.1.0.0.0.0 Console/Keyboard Path: 0/28/44.0.0.0.0.0.0

Look at the "Total Memory" field to see if the system recognizes the memory you added.

If the value in the "Total Memory" field is what you expect, you may choose to end the verification process.

If the value in the "Total Memory" field is not what you expect, run the off-line diagnostic, MEMTEST.

The screen below shows that the user deconfigured four banks, to take effect on the next boot.

|                                 | -                                                           | •====================================== |                                         |                                         |                                         |                                             |                                           |                                           |                                           |                                           |                                     |  |  |  |
|---------------------------------|-------------------------------------------------------------|-----------------------------------------|-----------------------------------------|-----------------------------------------|-----------------------------------------|---------------------------------------------|-------------------------------------------|-------------------------------------------|-------------------------------------------|-------------------------------------------|-------------------------------------|--|--|--|
|                                 |                                                             | Slot 10 Memory Board Configuration      |                                         |                                         |                                         |                                             |                                           |                                           |                                           |                                           |                                     |  |  |  |
| Set #:                          | Banks                                                       | Curi                                    | cent Ba                                 | ank Cor                                 | nfig                                    | stat                                        | stat   Banks at next boot                 |                                           |                                           |                                           |                                     |  |  |  |
| 1<br>2<br>3<br>4<br>5<br>6<br>7 | 01-04<br>05-08<br>09-12<br>13-16<br>17-20<br>21-24<br>25-28 | 256<br>256<br>256<br>256<br>-<br>-<br>- | 256<br>256<br>256<br>256<br>-<br>-<br>- | 256<br>256<br>256<br>256<br>-<br>-<br>- | 256<br>256<br>256<br>256<br>-<br>-<br>- | 1024<br>1024<br>1024<br>1024<br>-<br>-<br>- | 256<br>[256]<br>256<br>256<br>-<br>-<br>- | 256<br>[256]<br>256<br>256<br>-<br>-<br>- | 256<br>[256]<br>256<br>256<br>-<br>-<br>- | 256<br>[256]<br>256<br>256<br>-<br>-<br>- | 1024<br>D<br>1024<br>1024<br>-<br>- |  |  |  |
| 8                               | 29-32                                                       | -   -   -   -                           |                                         | -                                       | -                                       | -                                           | -                                         | -                                         | -                                         |                                           |                                     |  |  |  |
|                                 | -                                                           | +=====<br>  Curi                        | rent Sl                                 | -=====<br>Lot 10                        | Mem                                     | 4096                                        | Slot                                      | 10 Mer                                    | Next                                      | Boot                                      | 3072                                |  |  |  |

Configuration and status information:

- = Empty x = x Mbytes configured D = Deconfigured [x] = x Mbytes deconfigured

To change the configuration, type (+) or (-) to configure or deconfigure banks, followed by either (A) for all, or a range. The range starts with (number) and an optional (-number).

+A Configure all banks -9-26 Deconfigure banks 9 through 26 +20 Configure bank 20 Your choice (CR = exit):

### **Running MEMTEST**

To further troubleshoot an 8-GB memory board or to verify the integrity of memory you can use the "run" command in the off-line diagnostic MEMTEST.

NOTE MEMTEST will only run on a T600 System.

- 1. If the value in the "Total Memory" field is not what you expect, run the MEMTEST "Map" command.
  - a. Boot to the path containing the off-line diagnostics.
  - b. Run the off-line diagnostic by entering the data shown:
    - 1. Interact with ISL: Y
    - 2. ISL> ode
    - 3. ODE> memtest
    - 4. Enter the password.
    - 5. MEMTEST> map

| A screen similar | r to the | following | appears: |
|------------------|----------|-----------|----------|
|------------------|----------|-----------|----------|

| 11 | Carrier B | oard   |        |        |       |      |     |      |     |    |     |      |      |    |     |        |       |
|----|-----------|--------|--------|--------|-------|------|-----|------|-----|----|-----|------|------|----|-----|--------|-------|
|    | Dimm      | Dimm   | Size   | (MB)   |       |      | Ba  | ank  | Cc  | nf | igu | irat | lon  |    |     | Config | gured |
|    | Set       | A      | В      | С      | D     |      | Bl  | lock | CID | )  | :   | Int  | Grou | р  |     | Total  | (MB)  |
|    | 1         | 256    | 256    | 256    | 256   |      | сC  | ):3  |     | c1 | :3  | c2   | 2:3  | сЗ | 3:3 | 1024   | 1     |
|    | 2         | 0      | 0      | 0      | 0     |      | 0   | :0   |     | 0  | :0  | 0    | :0   | 0  | :0  |        |       |
|    | 3         | 0      | 0      | 0      | 0     |      | 0   | :0   |     | 0  | :0  | 0    | :0   | 0  | :0  |        |       |
|    | 4         | 0      | 0      | 0      | 0     |      | 0   | :0   |     | 0  | :0  | 0    | :0   | 0  | :0  |        |       |
|    | 5         | 0      | 0      | 0      | 0     |      | 0   | :0   |     | 0  | :0  | 0    | :0   | 0  | :0  |        |       |
|    | б         | 0      | 0      | 0      | 0     |      | 0   | :0   |     | 0  | :0  | 0    | :0   | 0  | :0  |        |       |
|    | 7         | 0      | 0      | 0      | 0     |      | 0   | :0   |     | 0  | :0  | 0    | :0   | 0  | :0  |        |       |
|    | 8         | 0      | 0      | 0      | 0     |      | 0   | :0   |     | 0  | :0  | 0    | :0   | 0  | :0  |        |       |
|    | Total     | memory | y cont | Eigure | ed on | carr | ci∈ | er i | ln  | sl | ot  | 11   |      |    |     | 1024   | 1 MB  |

2. If the value in the column marked "Total (MB)" does not show the value you expect, run the memory diagnostic. Depending on the number of processors and the amount of memory you want to test, the diagnostic may take a long time (up to 30 minutes) to run.

To execute the memory test, type the following commands at the MEMTEST prompt.

- a. MEMTEST> sect 3 6 7
- **b.** MEMTEST> range

Test Range 0x0 04000000 - 0x0 14000000

c. MEMTEST> run

.

#### If there are memory errors, they will appear on a listing similar to the following:

```
ERROR 0020 IN SECTION 003 WHILE TESTING Memory at address 0x00 12fcd2c0
Multiple Cycle
Logged by Processor at hpa 0xfffa4000:
   Address 0x00 12fcd2c0
   Block ID 0xc3 Slot 11
   Summit Bitnumber 46 Pbus Bitnumber 37
   Jolt registers:
               0xc1000000 SYNL_03_LOG 0x0000000 SYNL_47_LOG 0x000032cd
     STATUS 0
                                SYNH_03_LOG 0x0000000 SYNH_47_LOG 0x0000ffcd
     SUM_SADD_LOG 0x12fcd2c0SUM_VADD_LOG 0x820d5000SUM_MADD_LOG 0xffa44800SUM_MISC_LOG 0xd6000000L2_ADDR_LOG 0x003cc10L2_OP_LOG0x00000200
Logged by Carrier board:
     IO STATUS 0x00006540
     Address 0x00 12fcc100
     Slot 11 Dimm 1D (FRU isolation)
SLICE 3 ShockWave 3 Dimm Bit Number 6
     IO ERR_RESP 0x12fcc100 IO_ERR_INFO 0x00000000 IO_ERR_REQ 0x0ffaa40ad
     ERR_SYN01 0x0000000 ERR_SYN23 0x000032cd
```

3. Review the information presented by the "run" command and determine if the problem is with a memory board or with a DIMM on a memory board. The output of the run command will not specify whether the error is with a board or a DIMM on a board. In

the example output shown in Step 5 above, the MEMTEST diagnostic has discovered an error with the DIMM in slot 1D on the memory board in slot 11. This is specified in the line:

Slot 11 Dimm 1D (FRU isolation)

If the diagnostic reports a potentially defective DIMM:

- a. Remove the board containing the defective DIMM.
- b. Check if the DIMM is seated properly. If it is not, reseat it.
- c. Reinstall the memory board.
- d. Rerun MEMTEST.

If the problem disappears, the installation is complete. If the error reoccurs, remove the memory board, replace the DIMM with a new DIMM using the procedure "Removing and Replacing a Faulty DIMM (T600 Only)" on page 29, and rerun MEMTEST using the run command.

If the problem disappears, the DIMM is defective and should be returned to Hewlett-Packard.

**NOTE** A defective DIMM must be returned to Hewlett-Packard. It is considered the property of Hewlett-Packard and is no longer the property of the customer.

If the problem reoccurs at the same DIMM location, the problem may be the socket on the carrier board into which the DIMM has been installed. To determine if the socket is defective, move the set of (4) DIMMs containing the suspected defective DIMM to another available location on the carrier board. For example if MEMTEST indicates that the DIMM in socket 1D if defective, move the set of DIMMS (those in socket locations 1A, 1B, 1C and 1D) to a new location (for example, socket locations 8A, 8B, 8C, and 8D). Then, reinstall the memory board and rerun MEMTEST.

If the problem disappears, the problem is likely a defective socket. Moving the DIMMS to a new location will temporarily resolve the problem until a new carrier board can be installed at a time when the customer can schedule down time. (If the board is fully populated, and you can therefore not move DIMMs to new locations, the board can still remain installed. The defective socket reduces by 1 GB the total amount of memory on the board, but otherwise the board would function properly until a replacement is installed.)

To install a new carrier board, remove the 8 GB Memory Board, remove the DIMMs, replace the carrier board, reinstall the DIMMs using the procedures in "Installing DIMMs on 8 GB (A3389A) Board Only--Overview" on page 14, and repeat the verification procedure at Step 1. Then return the carrier board to Hewlett-Packard.

### **Removing and Replacing a Faulty DIMM (T600 Only)**

After identifying which DIMM is faulty, you should order the following Field Replaceable Unit (FRU) to replace it: P/N A3832AX

To remove and replace a DIMM:

- 1. Remove the memory board containing the faulty DIMM.
- 2. Locate the faulty DIMM on the memory board.
- 3. Release the module by pressing down on the socket extractor handles on each side of the socket. Refer to Figure 2-2

#### Figure 2-2 Removing a DIMM

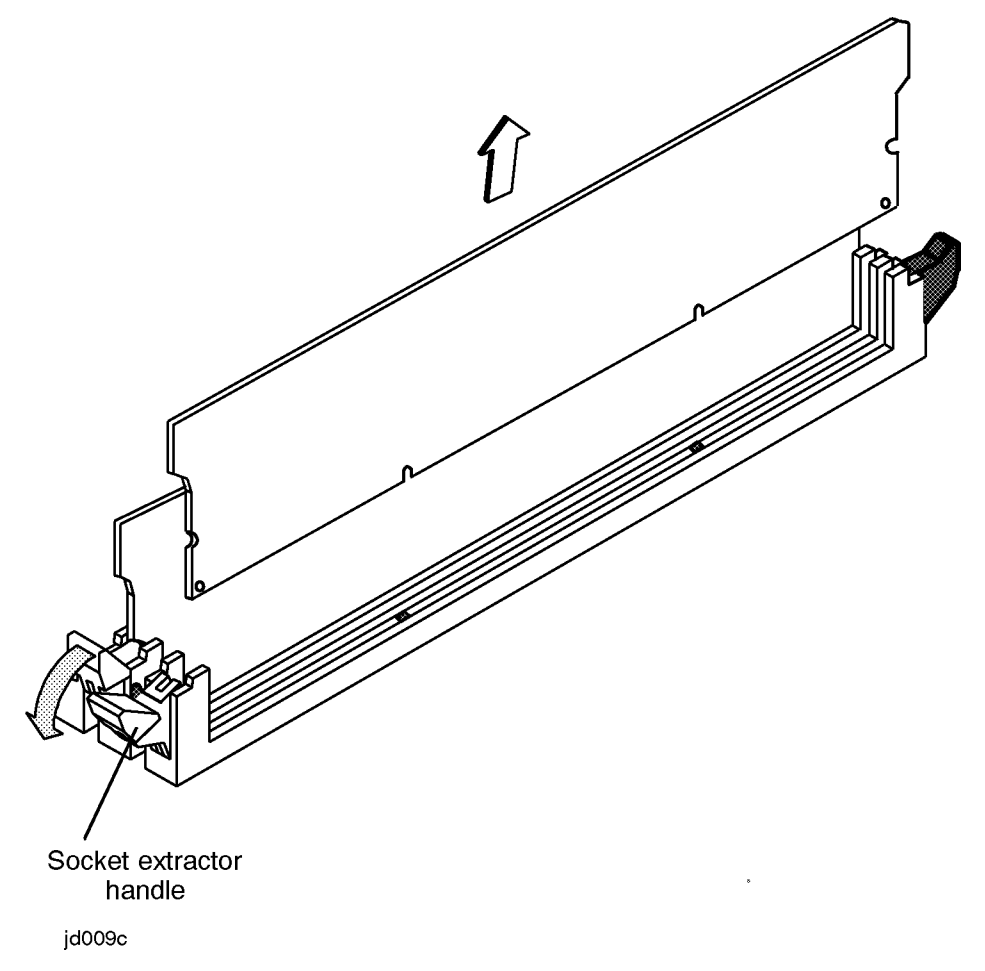

- 4. Pull the DIMM from the socket.
- 5. Use the procedure in "Installing DIMMs" on page 15 to install the new DIMM.
- 6. Install the memory board in the PMB card cage.

# Configuration

No interactive configuration utility needs to be performed to accommodate the addition of memory to the SPU. The configuration of memory into the system is accomplished during the SPU selftest process.

Tell the System Administrator/System Manager that the system is back on line so that he or she can inform the system users.